## DESCRIPTION DE L'OPTION MISE À ZÉRO

- Fonction qui permet de faire un chargement avec le poids net (charge payante) seulement. En activant cette fonction, la balance affiche 0.
- Pour contrôler le chargement de l'extérieur du camion, l'installation de lumières (en option) est possible.

#### Procédure de programmation pour les lumières extérieures

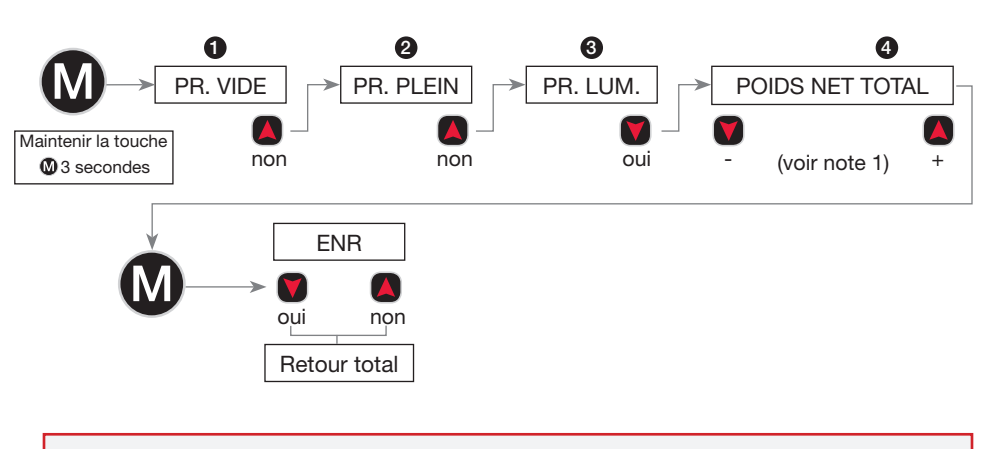

**Note 1:** C'est ici que vous entrez le poids net désiré pour le camion. Pour trouver le poids net, soustrayez le poids vide du camion de la charge totale permise.

#### Comment utiliser la fonction MISE À ZÉRO et lumières extérieures

- Placez le camion et, avant le chargement, appuyez sur la touche pendant 3 secondes pour activer la MISE À ZÉRO et une étoile apparaît \* en haut de la fenêtre à droite. Une fois le chargement complété la VISION08 indique le poids total net de la charge.
- Pour identifier le chargement axial net, appuyez sur la touche
- D\* pour le poids net du devant du camion et A\* pour le poids net de l'arrière du camion.
- Appuyez sur la touche une seconde fois pour identifier les pressions d'air des suspensions pneumatiques. D\* devant du camion (PSI) et A\* arrière du camion. Appuyez une dernière fois sur pour RETOUR MISE À ZÉRO.
- Une fois le chargement complété, appuyez 3 secondes sur la touche pour désactiver l'option **MISE À ZÉRO** l'étoile **\*** disparaît.

# LIVRET D'INSTRUCTIONS

pour la programmation du calibrage de la

## BALANCE INTÉGRÉE VISIONO8

pour CAMION 10 OU 12 ROUES

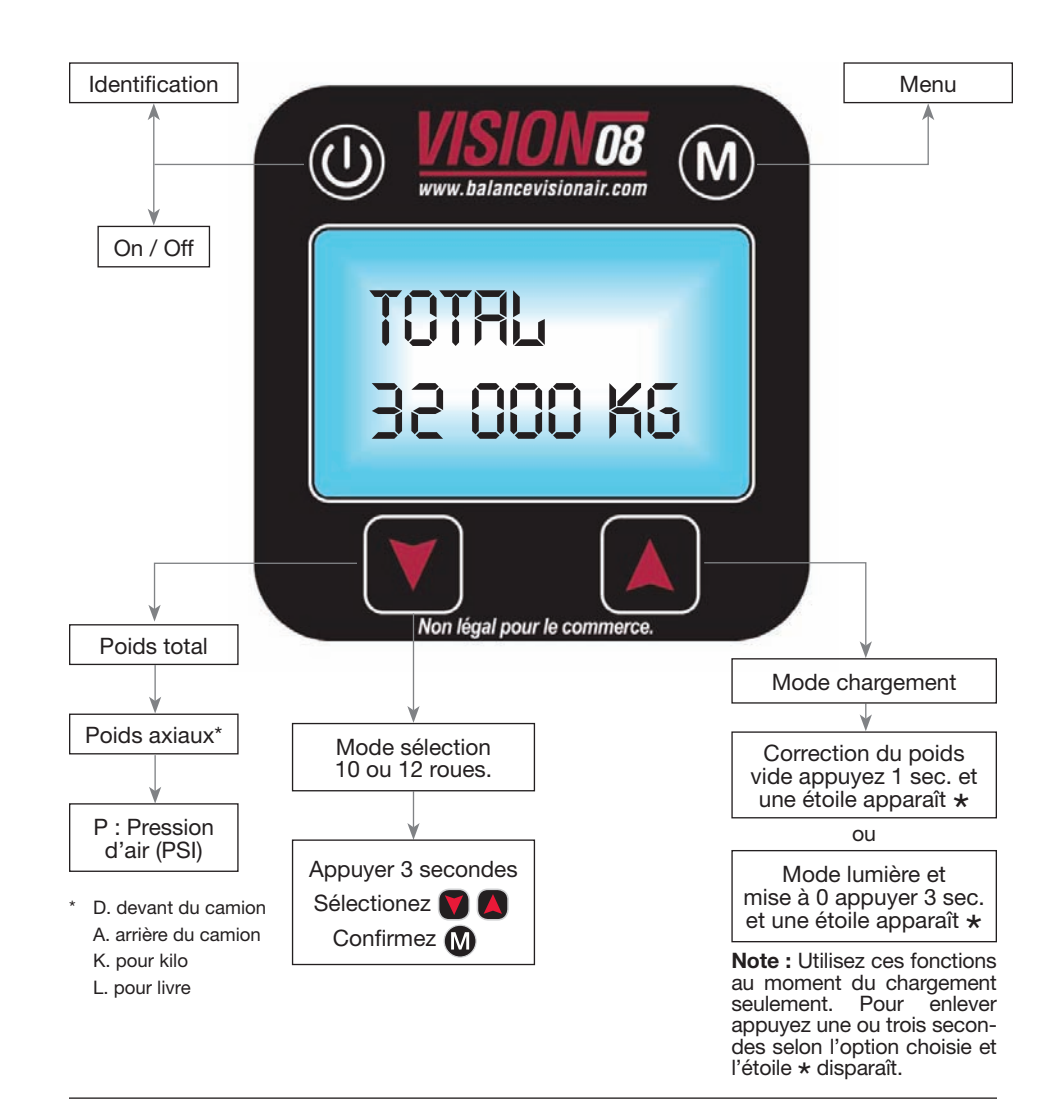

(1)

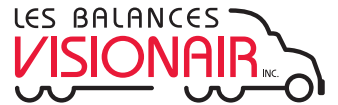

3240-115A, avenue Watt, Québec (QC) G1X 4X7 Bur : 418 624-0884 | Sans frais : 1 866 624-0884 www.balancevisionair.com | info@balancevisionair.com

## PROCÉDURE DE CALIBRAGE À VIDE

#### ÉTAPE Nº 1

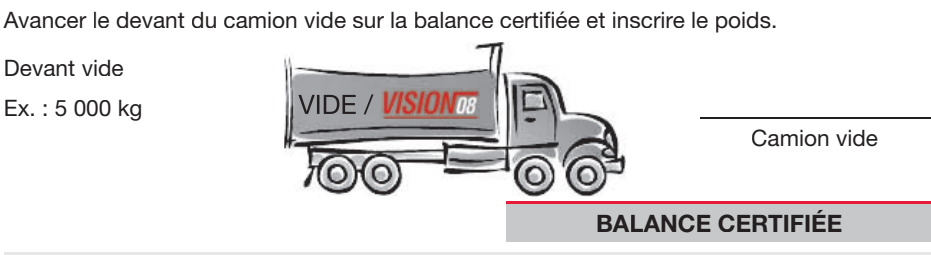

#### ÉTAPE Nº 2

Avancer tout le camion vide sur la balance certifiée et inscrire le poids.

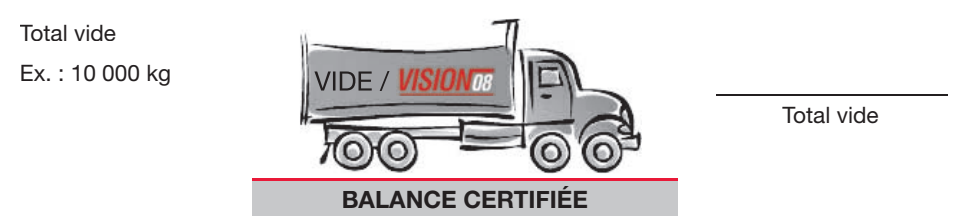

#### ÉTAPE Nº 3

Mode programmation à vide du calibrage.

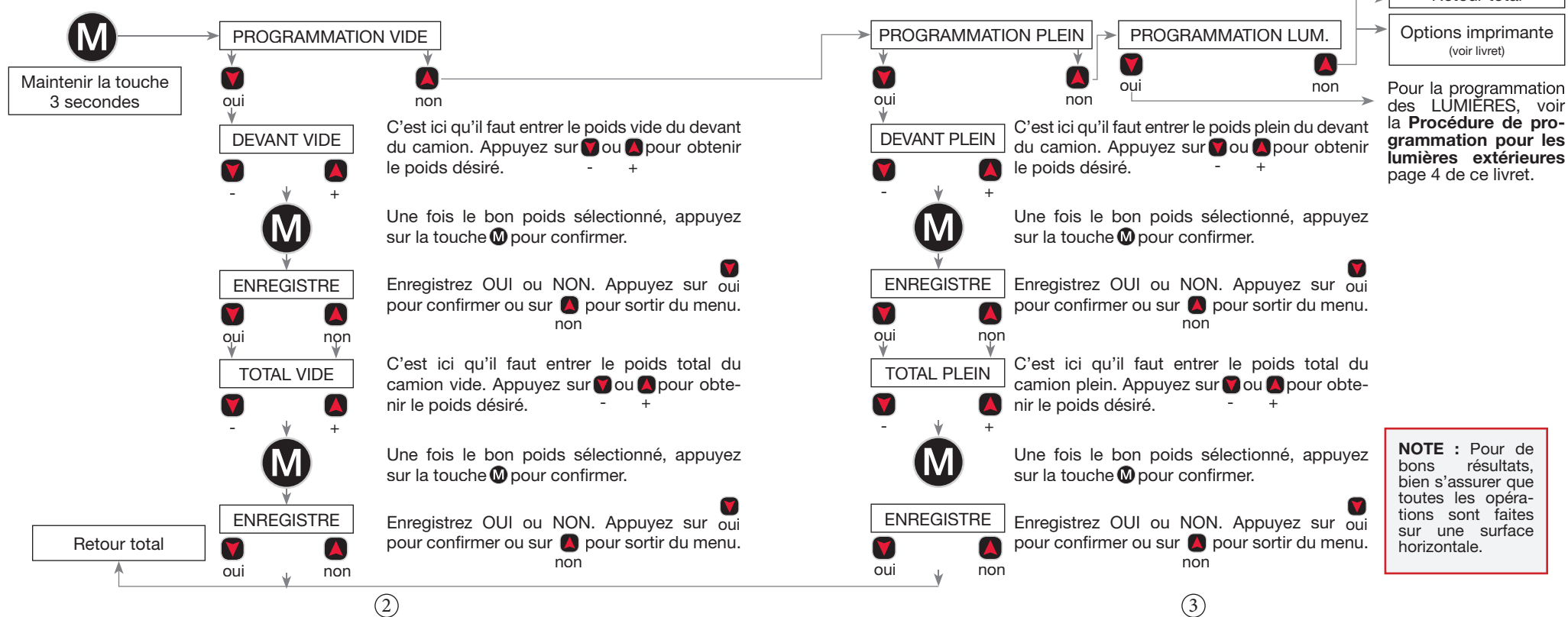

## PROCÉDURE DE CALIBRAGE PLEIN

#### ÉTAPE Nº 4

Avancer le devant du camion plein sur la balance certifiée et inscrire le poids.

Devant plein Ex.: 12 000 kg

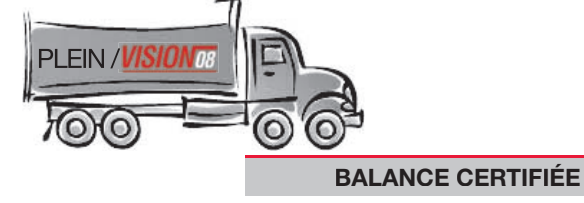

ÉTAPE Nº 5

Avancer tout le camion plein sur la balance certifiée et inscrire le poids.

Total plein Ex. : 32 000 kg

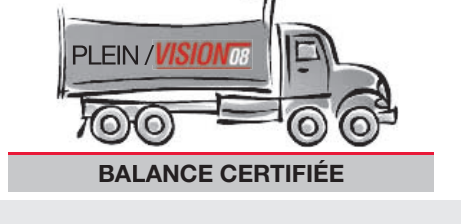

Retour total

#### ÉTAPE Nº 6

Mode programmation plein du calibrage